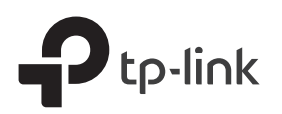

# Quick Installation Guide

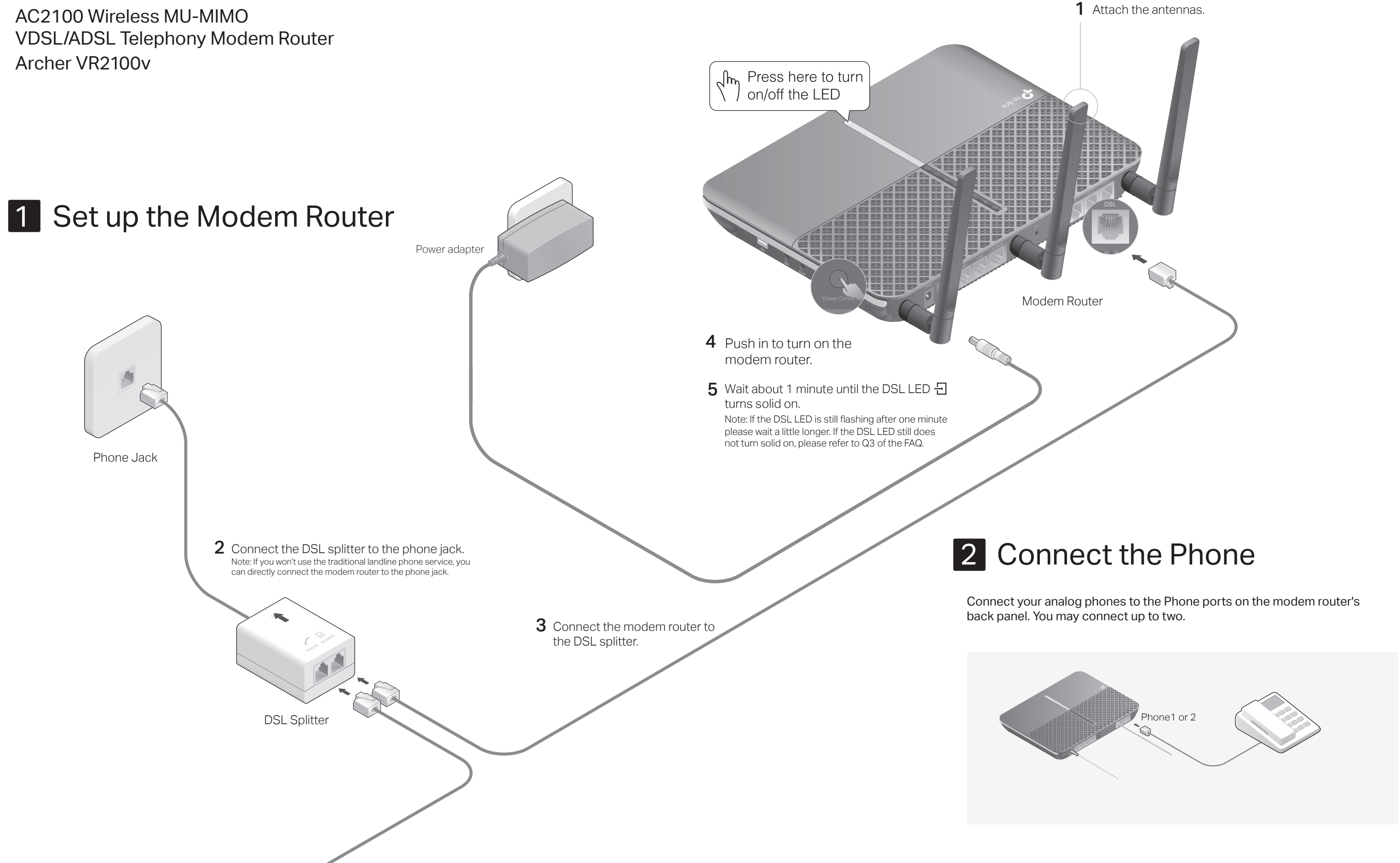

# 3 Configure the Modem Router

### **Before You Start**

- · Most internet service providers (ISPs) will provide a username and password for their service when you first sign up with them. If you are unsure, please check with your ISP.
- If you are using telephony function, you'll need to register your phone number on the modem router. Please find your phone information before continuing.
- 1 Connect your network device to the modem router via a wired or wireless connection.

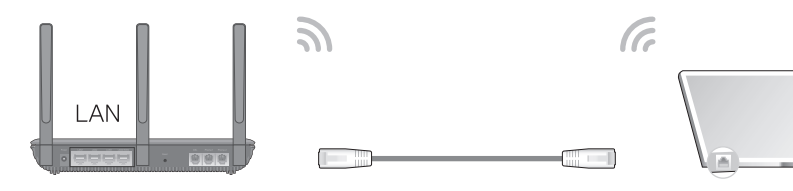

### Wired

Connect the computer to the LAN port of your modem router via an Ethernet cable.

tp-link

### Wireless

a Find the SSIDs (network names) and Wireless Password printed on the product label at the bottom of the router

b Click the network icon on your computer or go to

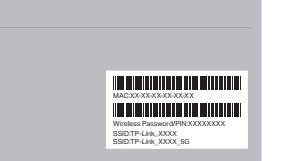

- the Wi-Fi settings of your smart device, then select the modem router's SSID to join the network.
- 2 Launch a web browser and type in http://tplinkmodem.net or 192.168.1.1. Create a login password and get started.

Note: If the login window does not appear, please refer to Q1 of FAQ in this guide.

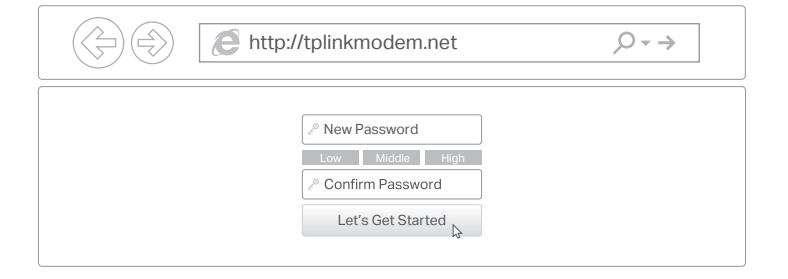

3 Follow the Quick Setup instructions to set up an internet connection, register the telephone number, and register the TP-Link Cloud service.

(::) Enjoy the internet and your telephone service.

# **USB** Application

The USB port can be used for file and media sharing, both locally over your home network and remotely over the internet using the modem router's built-in FTP server capability.

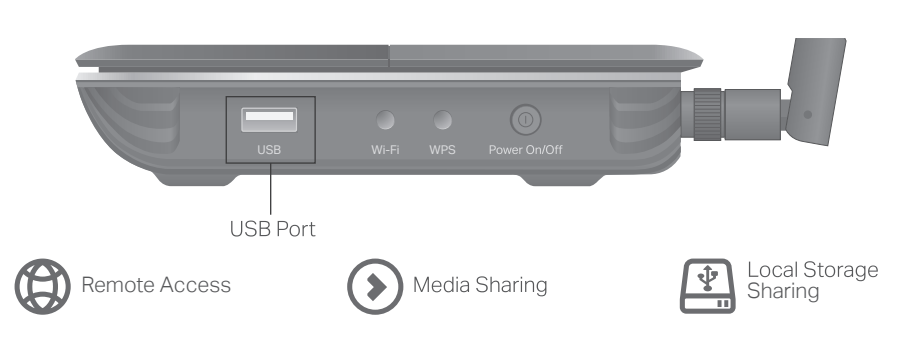

To learn more about the USB features, visit http://tp-link.com/app/usb

# Already have a modem?

If you already have a modem or your internet comes directly from an Ethernet wall outlet, you can switch to Wireless Router mode. Follow the steps below to set up.

- 1 Power on the modem router.
- 2 Connect your device to the router via an Ethernet cable or wirelessly.
- SSIDs (network names) and Wireless Password can be found on the product label at the bottom of the router.
- 3 Launch a web browser and type in http://tplinkmodem.net or 192.168.1.1. Create a login password and get started.

Note: If the login window does not appear, please refer to Q1 of FAQ in this guide.

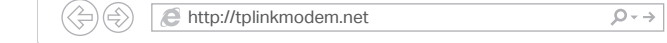

- 4 Go to Advanced > Operation Mode and switch to Wireless Router Mode. Wait for the router to reboot.
- 5 Connect the modem to the router's LAN4/WAN port via an Ethernet cable.
- 6 Go to Quick Setup and follow the step-by-step instructions to finish the setup.

## (:) Enjoy!

# **Tether App**

You can easily manage your network through the TP-Link Tether app. Download and install the Tether app. Search for Tether on the Apple App Store or Google Play, or simply scan the QR code.

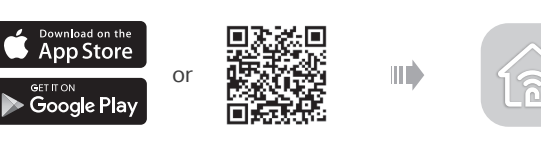

## I FDs

| Name                                | Status I                         | ndication                                                                                                    |
|-------------------------------------|----------------------------------|----------------------------------------------------------------------------------------------------|
| U Power                             | On<br>Flashing<br>Off            | System initialization is complete.<br>The system is initializing or the firmware is being upgraded. Do not<br>disconnect or power off the modem router.<br>Power is off                                             |
|                                     | On<br>Flashing<br>Off            | DSL synchronization is complete.<br>DSL synchronization is in progress.<br>DSL synchronization failed.                                                                                                    |
| ♀ Internet                          | On (White)<br>On (Orange)<br>Off | Internet service is available.<br>I DSL port is connected but internet service is unavailable.<br>Internet connection is incorrect, DSL synchronization failed, or the<br>modem router is operating in Bridge mode. |
| デーWireless 2.4GHz<br>かWireless 5GHz | On<br>Flashing<br>Off            | The 2.4GHz/5GHz wireless radio band is enabled.<br>WPS connection is in progress (about 2 minutes).<br>The 2.4GHz/5GHz wireless radio band is disabled.                                                             |
| 모 LAN                               | On<br>Off                        | At least one LAN port is connected.<br>No LAN port is connected.                                                                                                    |
| ψ <sup>+</sup> USB                  | On<br>Flashing<br>Off            | The USB device is ready to use.<br>The USB device is being identified.<br>No USB device is plugged into the USB port.                                                                                               |
| © Phone                             | On<br>Flashing<br>Off            | The phone is off-hook.<br>The phone is ringing.<br>The phone is on-hook.                                                                                                    |

# FAQ (Frequently Asked Questions)

- automatically.
- browser.

### Q2. What should I do if I cannot access the internet?

- the modem router.
- can, try the steps below.
- A3. Ask your internet service provider for the VPI/VCI (or VLAN ID), Connection Type, internet service username and password, and make sure all are correctly entered into your router's management page.
- A4. Restore the modem router to its factory default settings and reconfigure it by following the instructions in this guide.

### Q3. What should I do if the DSL LED $\exists$ does not turn solid on?

- telephone lines and power adapter.

### Q4. What should I do if I forget my password?

- For the web management page:
- A1. If you are using a TP-Link ID to log in, click Forgot password on the login page and then follow the instructions to reset it.
- new password.
- For the Wi-Fi network:
- modem router.
- A2. If the default wireless password has been changed, log in to the web management page and go to Basic > Wireless to retrieve or reset your password.

### Q5. How do I restore the modem router to its factory default settings?

- A1. With the modem router powered on, press and hold the Reset button on the side panel of the modem router for about 5 seconds until all LEDs turn on momentarily, then release the button.
- A2. Log in to the web management page of the modem router. Go to Advanced > System Tools > Backup & Restore and click Factory Restore. The modem router will restore and reboot automatically.

| Ð              | To communicate with TF<br>Community. |
|----------------|--------------------------------------|
| $(\mathbf{c})$ | For technical support, th            |

Email techwriter@tp-link.com.cn to give suggestions.

## Safety Information

· Do not use any other chargers than those recommended

Q1. What should I do if I cannot access the web management page?

A1. If the computer is set to a static IP address, change its settings to obtain an IP address

A2. Make sure http://tplinkmodem.net or http://192.168.1.1 is correctly entered in the web

- A3. Use another web browser and try again.
- A4. Reboot your modem router and try again.
- A5. Disable then enable the network adapter in use.

A1. Make sure all telephone and Ethernet cables are correctly and securely connected to

A2. Try to log in to the web management page of the modem router using the default address at http://tplinkmodem.net or http://192.168.1.1. If you cannot, change your computer settings to obtain an IP address automatically from the modem router. If you

- A5. If the problem persists, contact our Technical Support.
- A1. Check your cables and make sure they are all plugged in correctly, including the
- A2. Restore your modem router to its factory default settings.
- A3. Remove the DSL splitter, directly connect the modem router to the phone jack and follow this guide to reconfigure the modem router.
- A4. Contact your ISP (internet service provider) to check the status of your DSL line. A5. If the problem persists, contact our Technical Support.
- A2. Alternatively, restore the modem router to its factory default settings and then set a

A1. The default Wi-Fi Password/PIN can be found on the product label at the bottom of the

P-Link users or engineers, visit https://community.tp-link.com to join TP-Link

the user quide and more information, please visit https://www.tp-link.com/support

- Keep the device away from water, fire, humidity or hot environments.
- Do not attempt to disassemble, repair, or modify the device. If you need service, please contact us.
- Do not use damaged charger or USB cable to charge the device
- Do not use the device where wireless devices are not allowed
- Adapter shall be installed near the equipment and shall be easily accessible.

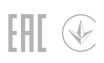